**Children's Services Act** 

# **Continuous Quality Improvement Dashboard**

**User Manual** 

September 2021

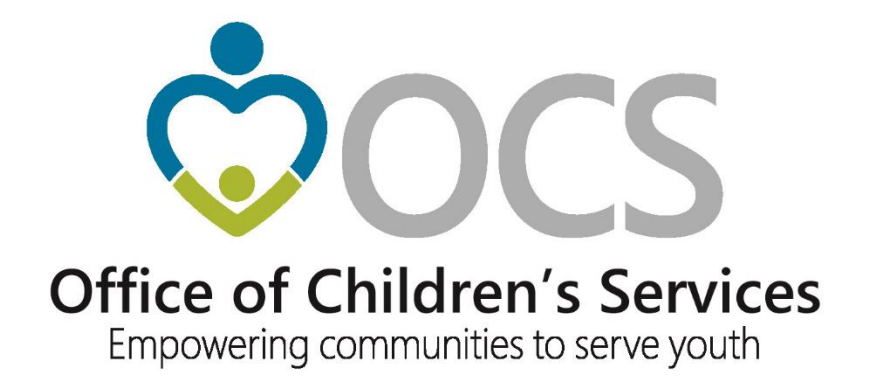

## **Background**

During the FY 2016-2018 audit cycle, nearly 50% of all localities were cited for not having conducting certain planning and program management activities for their local Children's Services Act (CSA) program. These activities are required in the Code of Virginia, §2.2-5206 (4), (6), and (13) and in the Appropriation Act and are broadly referred to as utilization management. In response to these audit findings, the State Executive Council for Children's Services (SEC), directed the Office of Children's Services (OCS) to form an ad hoc work group to develop approaches and tools to assist localities in meeting their statutory requirements..

This SEC workgroup included representatives of the SEC, local CSA coordinators, local government advocates from the Virginia Municipal League and the Virginia Association of Counties, and OCS staff.

Beginning in June 2018, the workgroup dedicated their time and expertise to meet the SEC's charge to develop recommended approaches to assist local CSA programs to meet their statutory requirements for Utilization Management (UM).

The workgroup agreed upon the following:

- Rename UM to CSA Continuous Quality Improvement (CQI). Renaming the process will provide clarity about the expected activities and uses a recognized term and approach for data analysis and program improvement.
- Identify the universe of CQI elements and metrics (as well as data sources) grouped into three broad categories of focus: financial/expenditures, utilization and demographics, and outcomes and impact.
- Develop a dashboard that localities can use to help them easily analyze and "digest" their data.
- Create a form or template to guide and document local continuous quality improvement activities.

The CSA CQI Dashboard and CSA CQI Documentation Template were created. The CSA CQI Dashboard, designed using Microsoft's Power BI software, provides localities with an easy to navigate and visually appealing tool to access their expenditure, service utilization and outcomes data at an aggregate level. The CSA CQI Documentation Template, designed using Microsoft's Excel software, provides a straightforward means for documenting local CQI activities. Note that localities' use of the CQI Dashboard and CQI Documentation Template will satisfy UM statutory requirements and fulfill OCS audit review standards.

Instructions for using the CSA CQI Dashboard are provided in the pages that follow.

## **Browser Instructions**

INTERNET EXPLORER is the preferred browser for viewing and CHROME is the preferred browser for printing.

If you are using the "CHR []E" browser O, please ensure that its "Block third-party cookies" feature is disabled. A suggested search path within CHROME Settings is shown below

Settings->content settings->cookies->"Block third-party cookies" is disabled

## **CQI Dashboard Home Screen**

On the Home screen of the CQI Dashboard, an At-A-Glance view of data for the past two fiscal years is displayed for: Distinct Child Count, Gross Expenditures, Net Expenditures, Average Expenditures, Base Match Rate and Effective Match Rate. Initially the measures shown are for statewide data, but this can be changed by clicking the downward arrow in the Location dropdown menu and then clicking the check box for an individual locality as shown below:

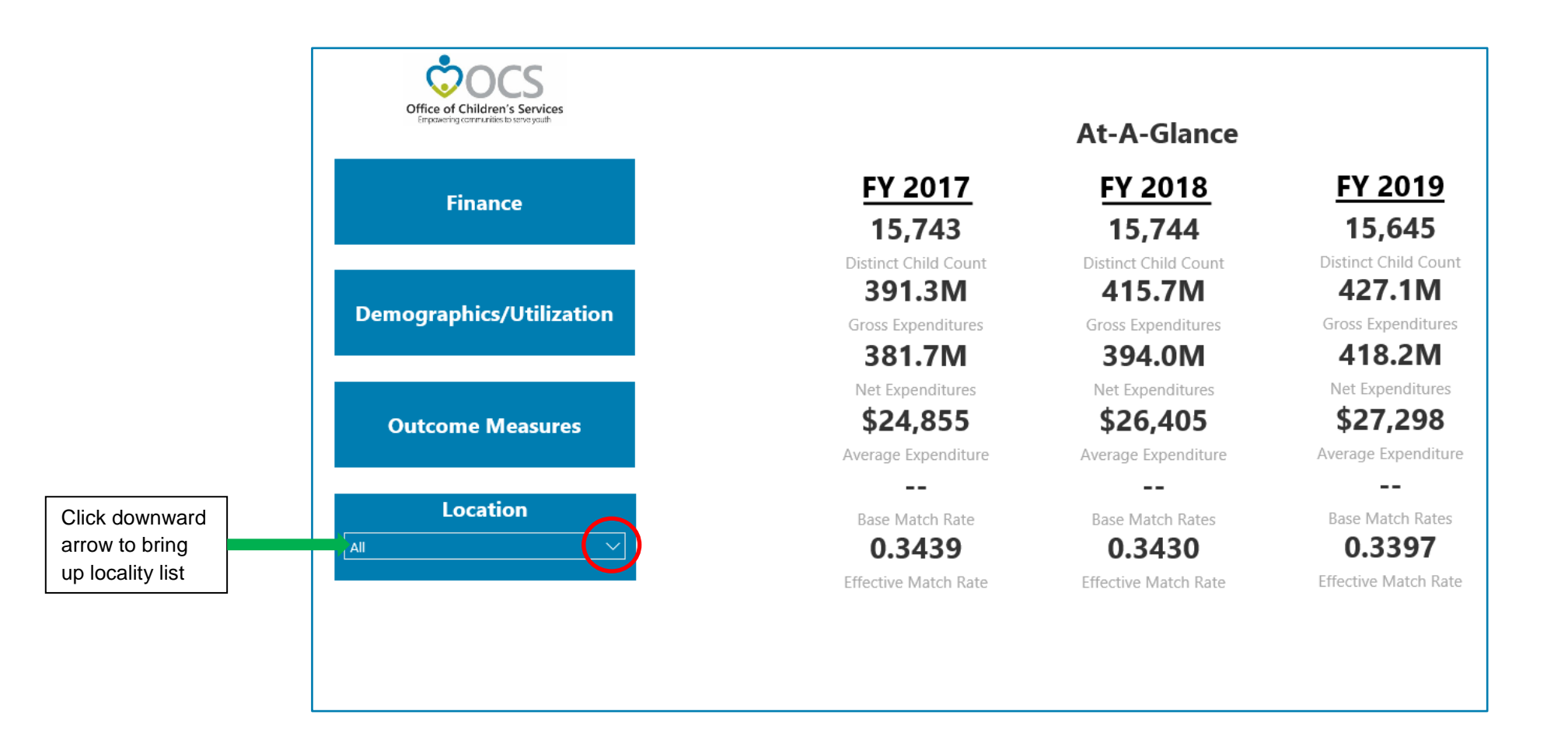

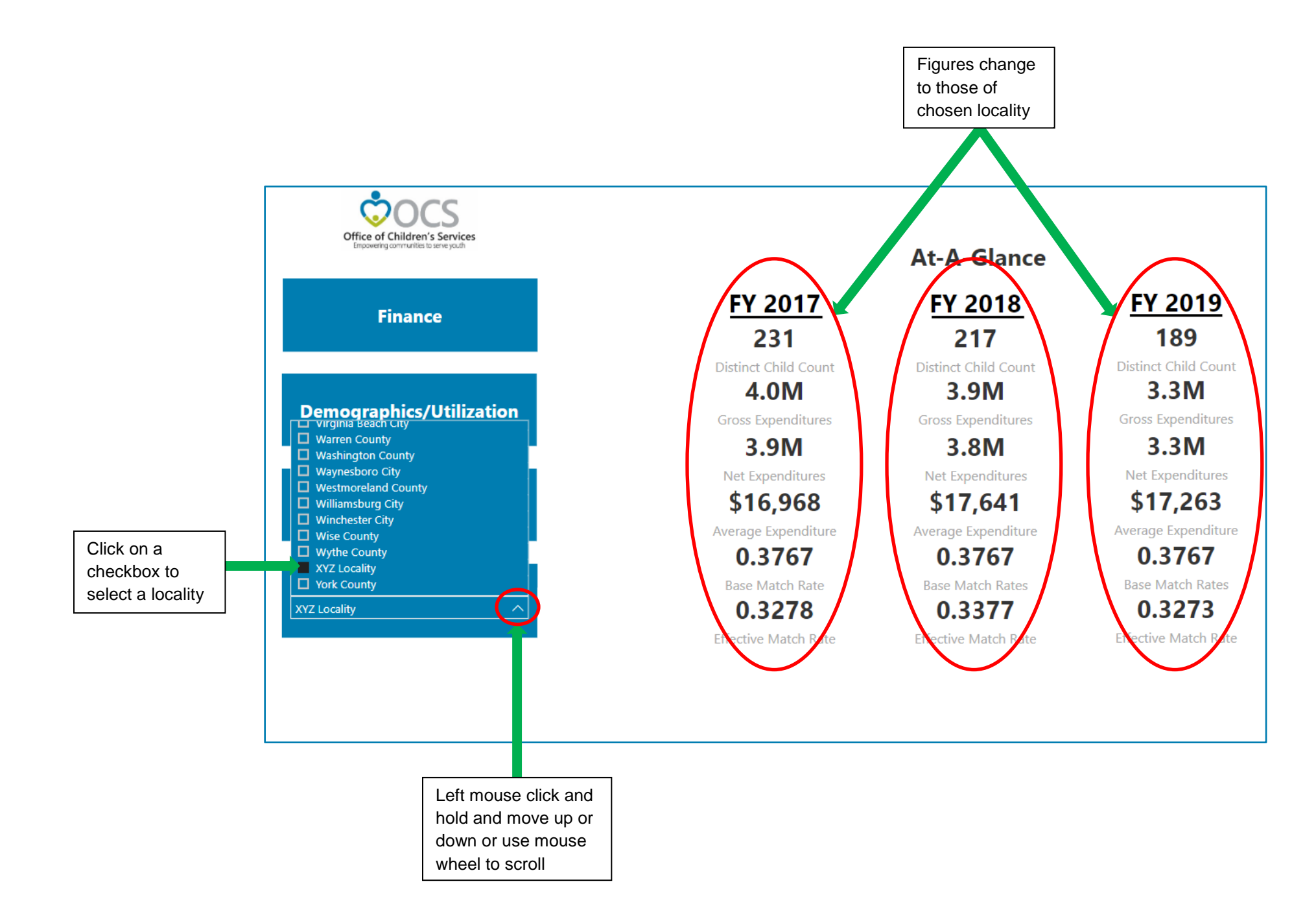

There are three broad categories of data: Finance, which looks at expenditures; Demographics/Utilization, which looks at child counts; and Outcome Measures, which looks at CSA performance measures. Clicking on the any of the three will bring up their respective landing pages. Each one will be looked at in depth.

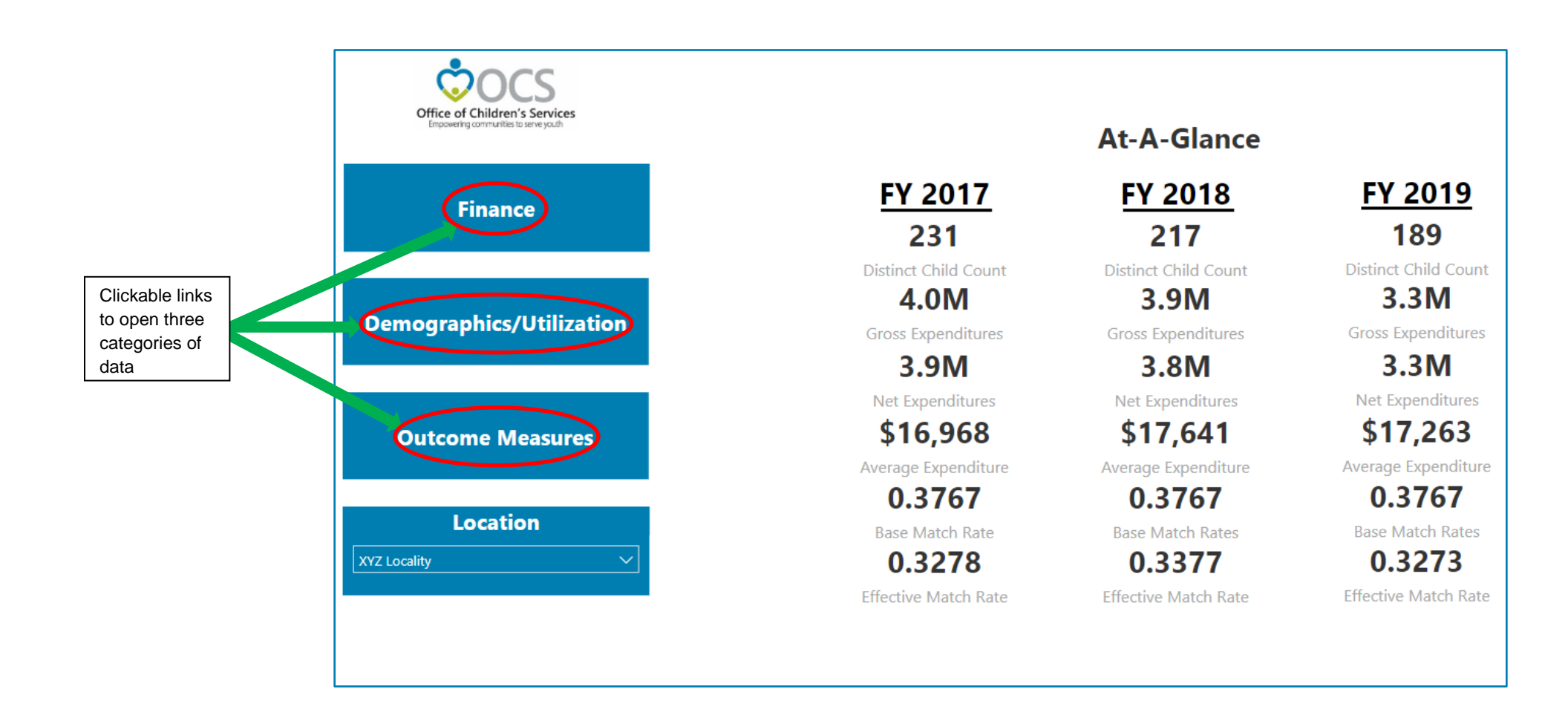

# **Finance Section Landing Page**

The Finance section landing page, indicated by "Finance" highlighted in green, includes two charts. The top chart shows Total Net Expenditures for the past two fiscal years as well as the current fiscal year-to-date. The bottom chart shows the Total Net Expenditures for the current fiscal year-to-date and for the corresponding period for the past two fiscal years. You can hover over the bars of each of the charts to see more information in a tooltip box. You can also hover over the top right-hand corner of the Focus Mode button ( $\square$ ), which enlarges the chart to fullscreen. On the left are clickable links to expenditures broken down by Mandate Type, Service Placement Type, Service Name and Expenditure Code. Below the links is your chosen locality box – you <u>must</u> go back to the Home Screen to change localities.

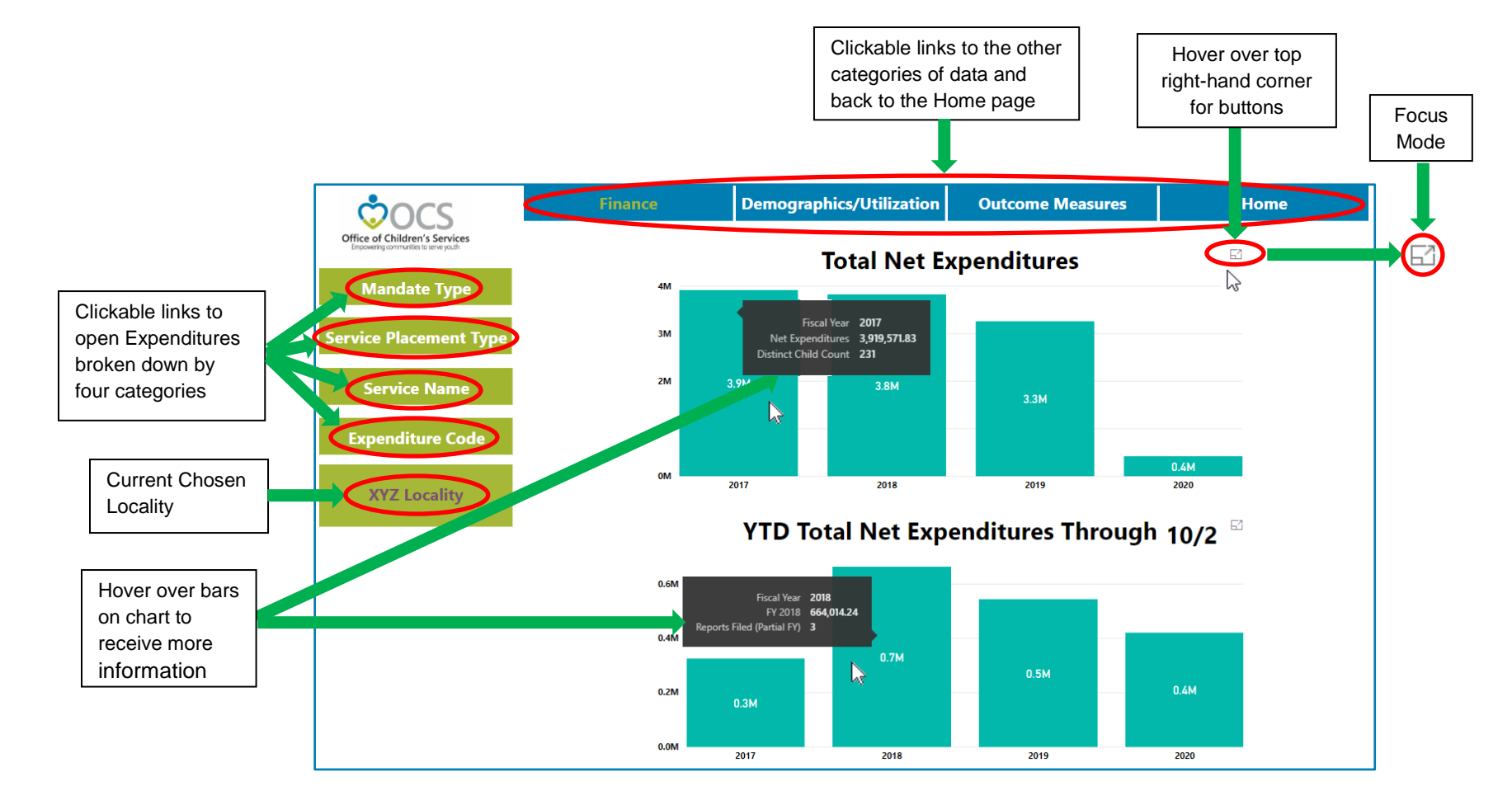

# Expenditures By Mandate Type

The Expenditure By Mandate Type Screen, indicated by "Finance" highlighted in green and "Mandate Type" highlighted in blue, includes three bar charts: Distinct Child Count, Average Net Expenditures Per Child and Total Net Expenditures By Mandate Type. When hovering over each of the three charts, there is the Focus Mode ( $\Box$ ) button. The Total Net Expenditures By Mandate Type chart includes four additional buttons: Drill Up ( $\uparrow$ ), Turn On/Off Drill Down ( $\downarrow$ ), Go To Next Level ( $\ddagger$ ), and Expand All Down One Level ( $\ddagger$ ). The Total Net Expenditures By Mandate Type chart initially show expenditures by mandate types grouped into five higher level mandate type groups (Foster Care, Foster Care Prevention, Children In Need of Services, Special Education/Wrap and Non-Mandated). The mapping of theses mandate types is included in Appendix A. To drill down from a particular mandate type group to the underlying mandate types, you <u>must</u> turn the drill down mode to on (o). Note that if a particular mandate type group or mandate type is not displayed on the chart for your locality, it means that no children in your locality received services under that mandate type group or mandate type.

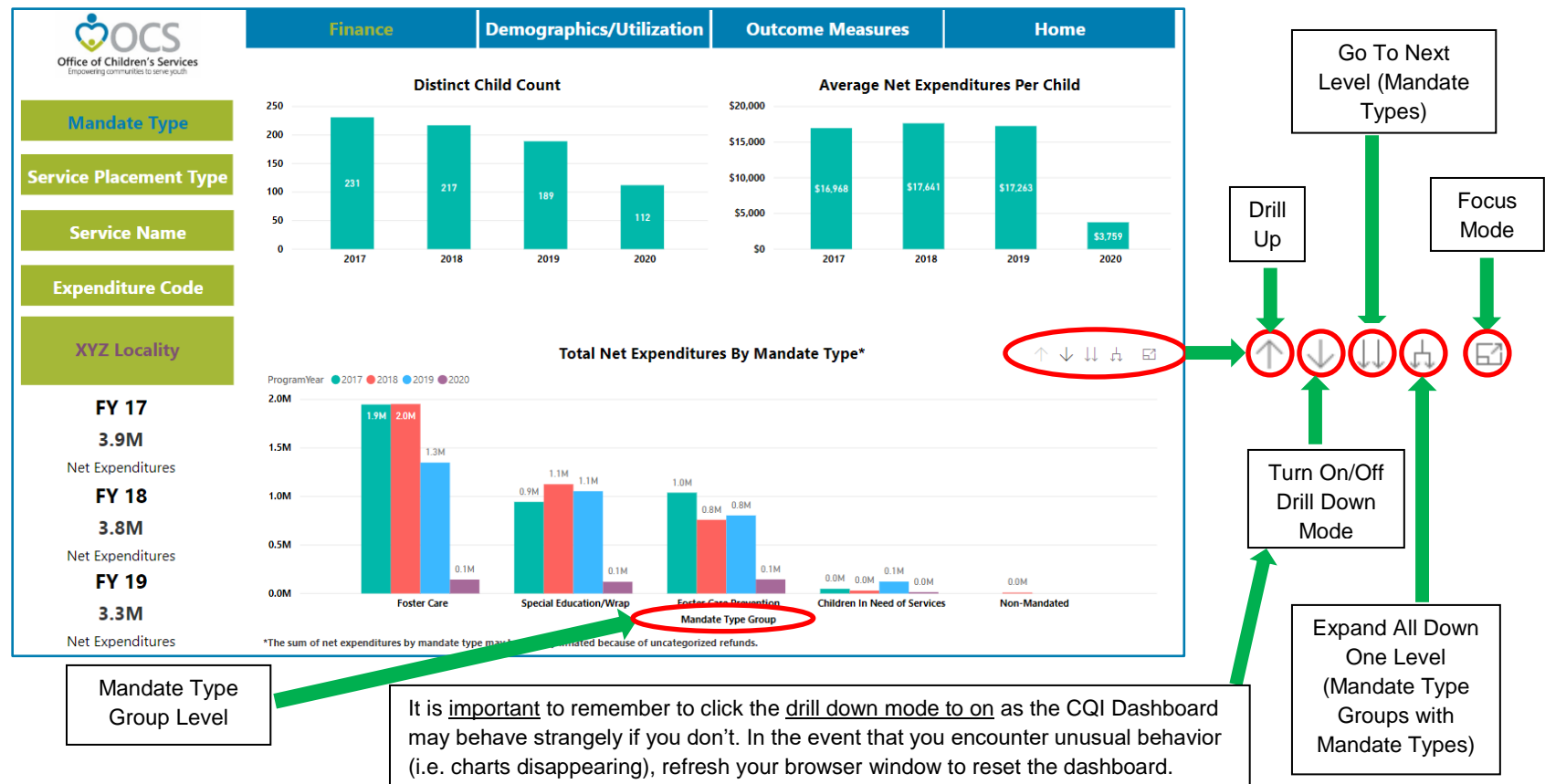

For example, to view the mandate types in the Special Education/Wrap mandate type group, turn the Drill Down Mode on (down arrow will be highlighted in grey - . ., then click on any of the bars in Special Education/Wrap mandate type group chart. The two mandate types that make up the group are displayed below - Special Education Services in an Approved Educational Placement and Wrap-Around Services for Students With Disabilities. The data points in the Distinct Child Count and Average Net Expenditures Per Child charts change to reflect the chosen Special Education/Wrap mandate type group

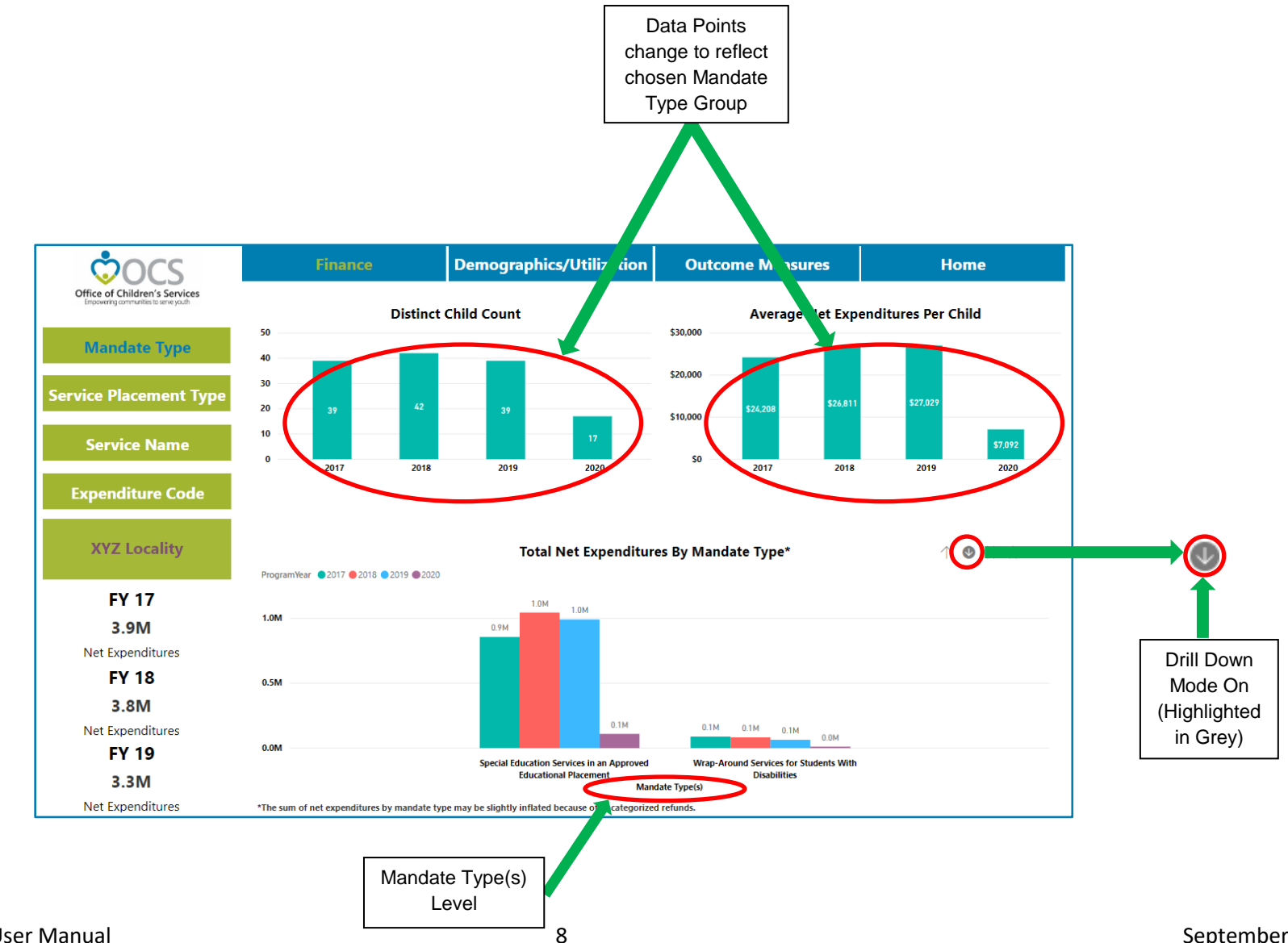

To Drill Down further to a single mandate type, click on a bar for one of the mandate types. For instance, by clicking on a Special Education Services in an Approved Educational Placement mandate type bar, all three charts change to reflect only that single mandate type.

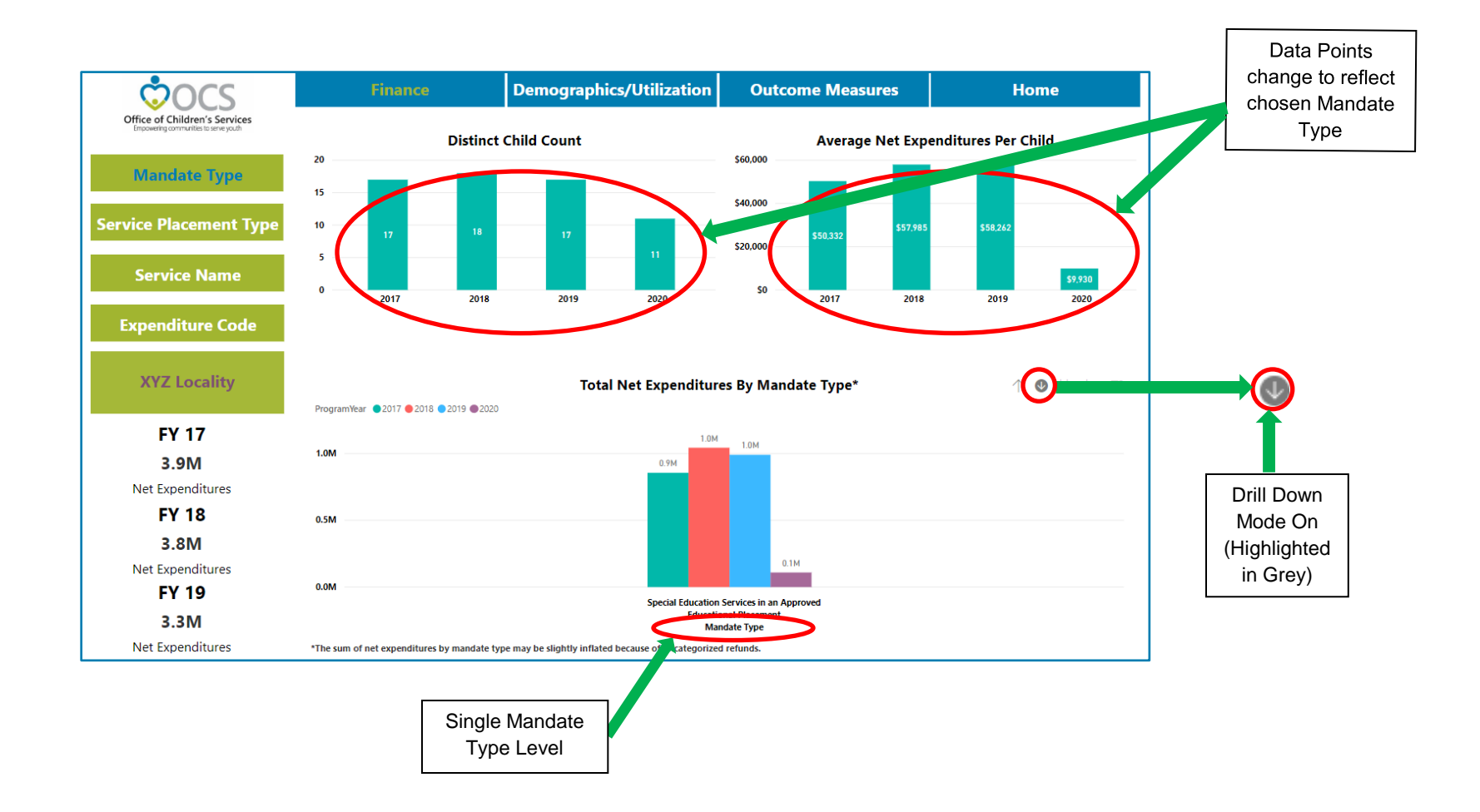

To return to the previous Foster Care Mandate Type Group level, click the upward arrow once. To return to the Mandate Type Group level, click the upward arrow again. As shown on the next page, the Go To Next Level button ( $\downarrow$ ) returns expenditures by all individual mandate types and the Expand All Down One Level button ( $\downarrow$ ) returns expenditures by all Mandate Type Groups along with their respective individual mandate types.

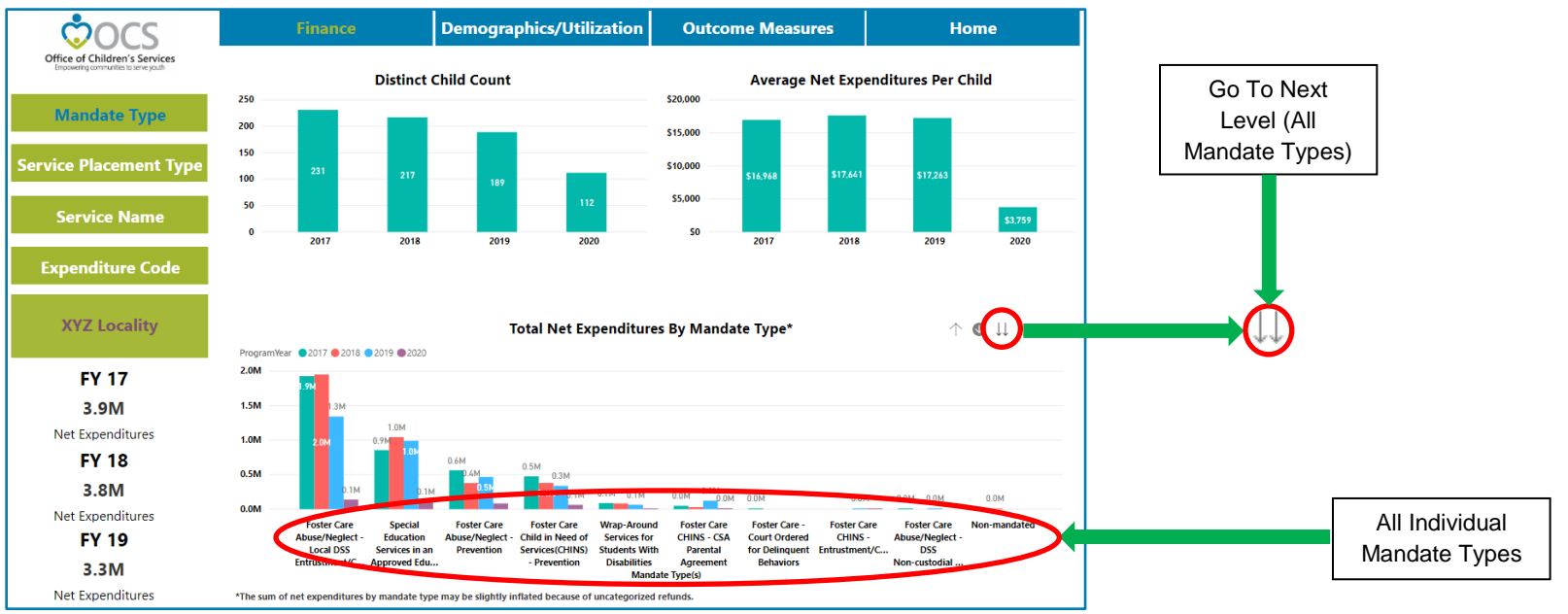

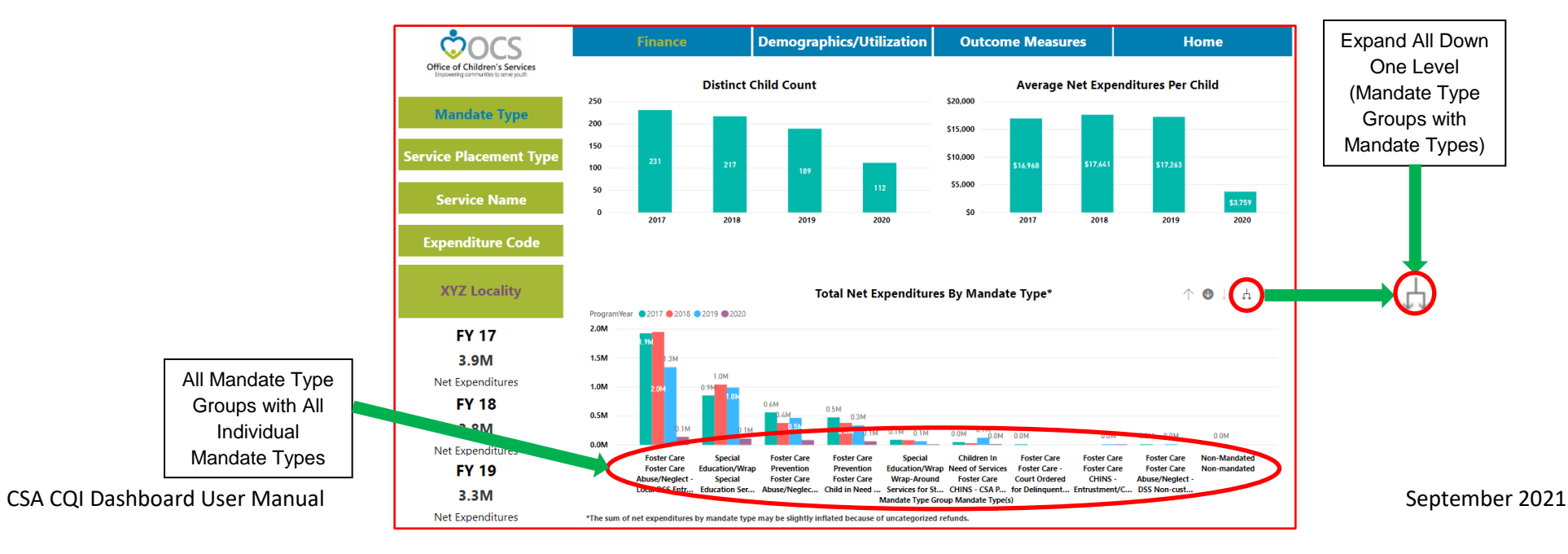

The Expenditures By Service Placement Type, Service Name and Expenditure Code are set up in the same manner as the Expenditures By Mandate Type, with the individual categories mapped to higher level groups as listed in Appendix A.

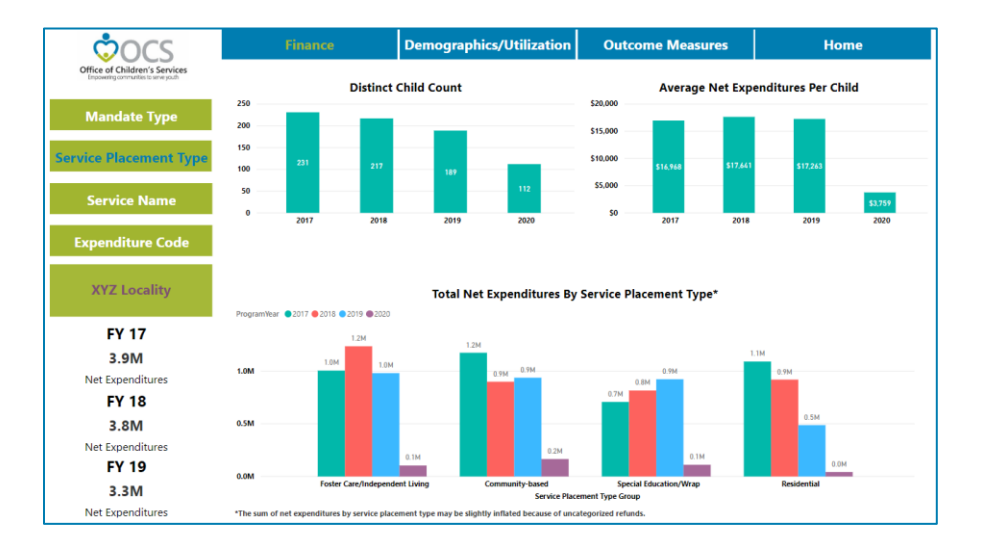

#### Expenditures By Service Placement Type

### Expenditures By Service Name

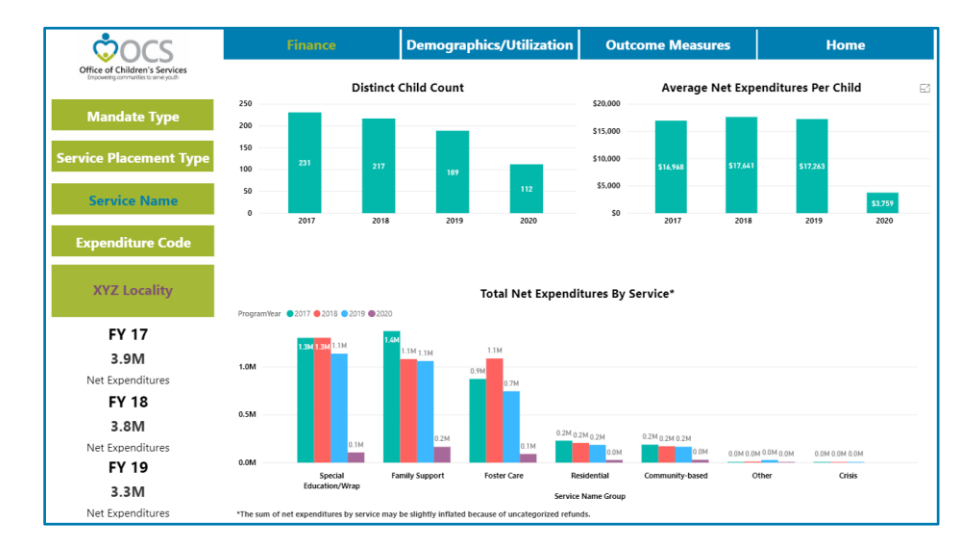

#### **Expenditures By Expenditure Code**

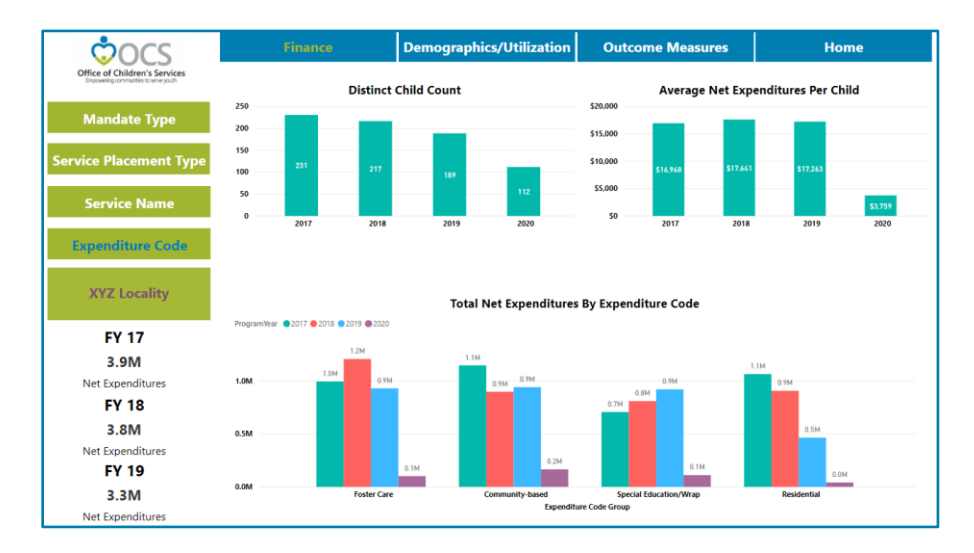

## **Demographics/Utilization Section Landing Page**

The Demographics/Utilization section landing page, indicated by "Demographics/Utilization" highlighted in green, is identical to the Finance section landing page except Distinct Child Counts are displayed instead of Total Net Expenditures. Distinct Child Count By Service Placement Type will serve as an example of displaying Distinct Child Count by one of the four categories on the left-hand side of the page: Mandate Type, Service Placement Type, Service Name and Expenditure Code. By clicking on the Service Placement Type button, the Distinct Child Count By Service Placement Type screen will populate as shown on the next page.

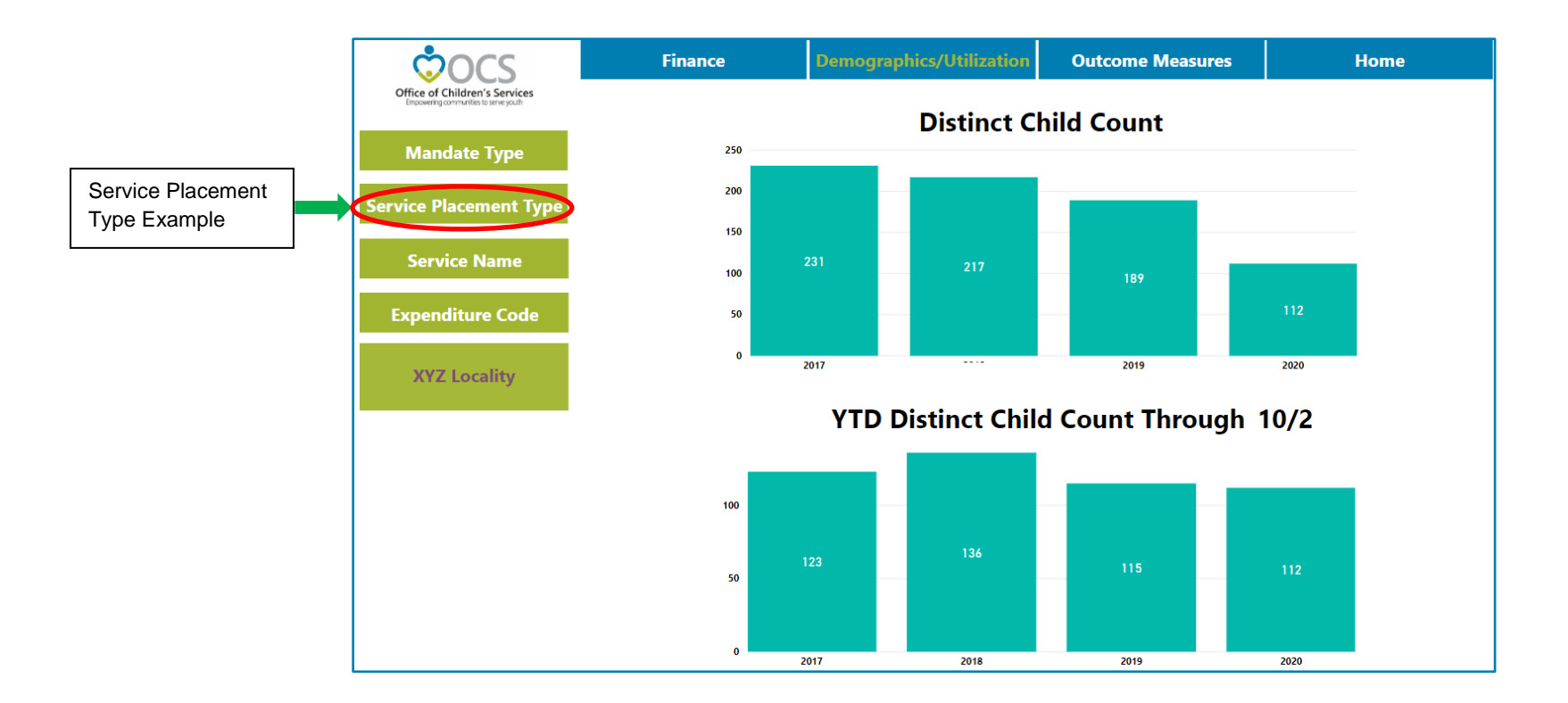

### Distinct Child Count By Service Placement Type

The Distinct Child Count By Service Placement Type Screen, indicated by "Demographics/Utilization" highlighted in green and "Service Placement Type" highlighted in blue, includes five donut charts: Distinct Child Count By Service Placement Type, Referral Source, Race, Gender and Age. The Distinct Child Count By Service Placement Type and Race charts are drillable and include the four drill buttons (hover over top right corner of charts) mentioned earlier in these instructions ( $\uparrow \downarrow \downarrow \downarrow \downarrow$ ). However, only drilling down in the Distinct Child Count By Service Placement Type chart will change what is displayed in the four other charts, while drilling down in the Race chart simply shows the small set of races that comprise the "Other" category. All five charts include the Focus Mode ( $\Box$ ) button. The fiscal year can be changed via the Fiscal Year dropdown box on the left hand side of the screen. To demonstrate the drill down feature on the Distinct Child Count By Service Placement chart, first click the drill down mode on/off button to turn it on (O) and then click either the donut chart itself or one of the Service Placement Type Groups in the legend. For example, clicking the Residential Service Placement Type Group (dark grey color) changes all the charts to reflect just that group as shown on the next page.

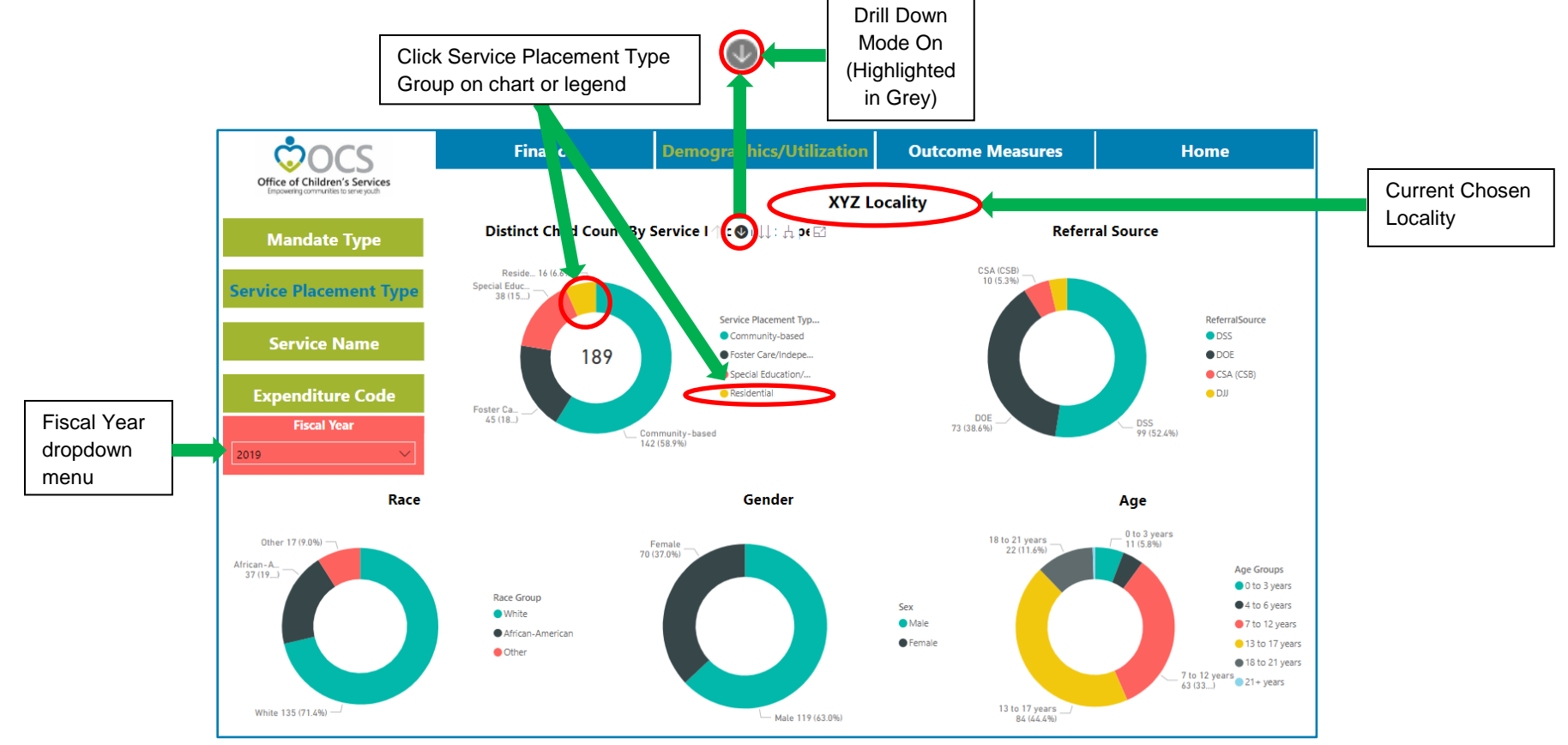

CSA CQI Dashboard User Manual

September 2021

The XYZ Locality has provided services under four Service Placement Types: Congregate Educational Services for Medicaid as well as Non-Medicaid Funded Placements, Group Home and Residential Treatment Facility that are members of the Residential Service Placement Type Group. There is a fifth Service Placement Type in the Group, Temporary Care Facility and Services, but XYZ Locality did not provide any services that fall under this Service Placement Type. The Referral Source, Race, Gender and Age charts all change to reflect selection of the Residential Service Placement Type Group. Note that the dashboard automatically omits the Congregate Educational Services for Non-Medicaid Funded Placements label on the donut chart for aesthetic reasons, but clicking the Focus Mode button allows you to enlarge the visualization and view all the labels. To look at an individual Service Placement Type, click one in the donut chart or legend. For instance, clicking on Residential Treatment Facility will adjust all the charts to reflect only that service placement type as shown on the next page.

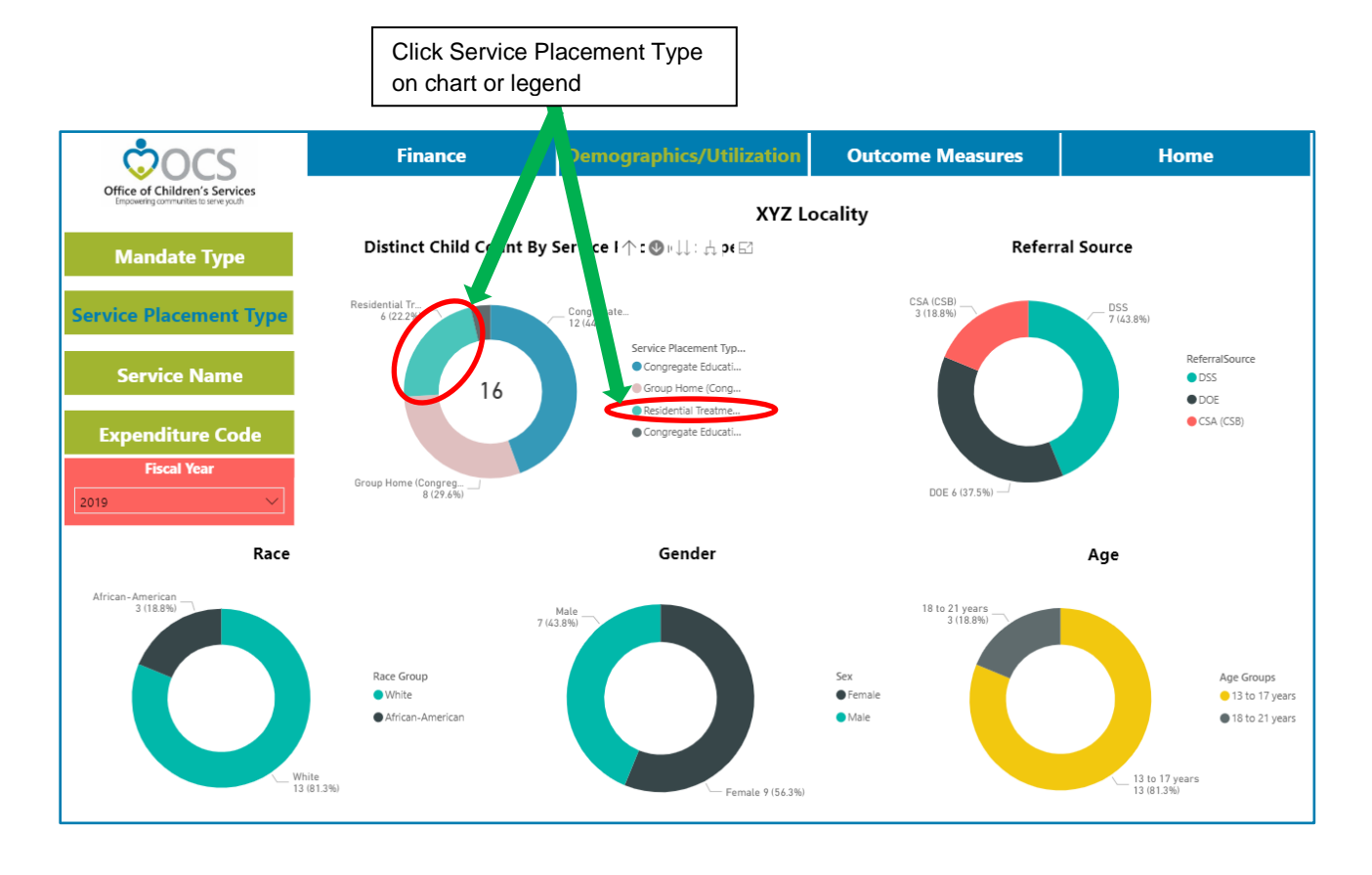

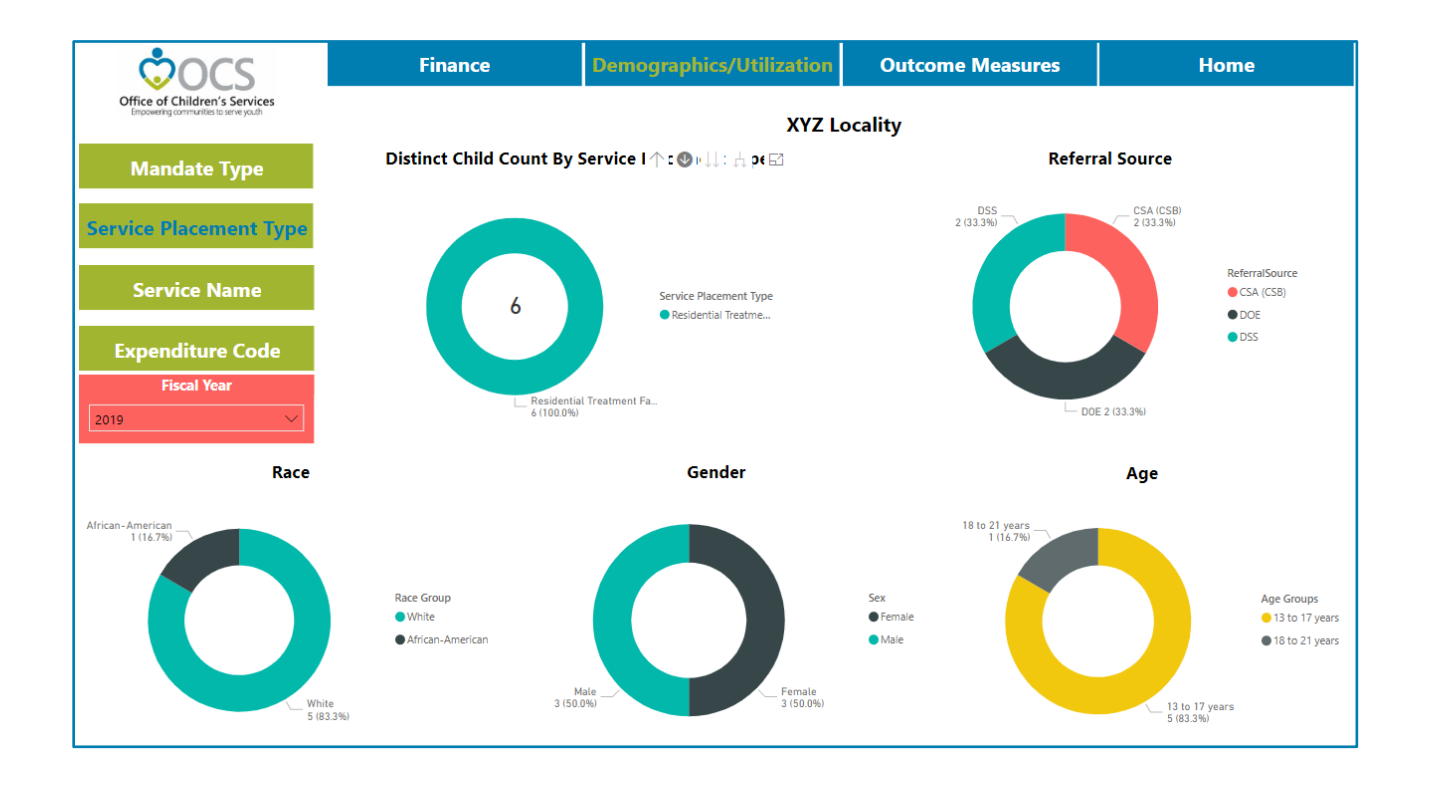

Currently, the level is the single Service Placement Type, Residential Treatment Facility. To return to the previous level, the Service Placement Types level that make up the Residential Service Placement Type Group, click the up arrow once ( $\uparrow$ ). To return to the top level, click the up arrow one more time. In a similar manner as seen previously in the Finance Section, the Go To Next Level button ( $\downarrow$ ) returns Distinct Child Counts for all individual service placement types and the Expand All Down One Level button ( $\downarrow$ ) returns distinct child counts for all Service Placement Type Groups along with their respective individual service placement types.

The Distinct Child Count By Mandate Type, Service Name and Expenditure Code are set up in the same manner as the fashion as the Distinct Child Count By Service Placement Type, with the individual categories mapped to higher level groups as listed in Appendix A.

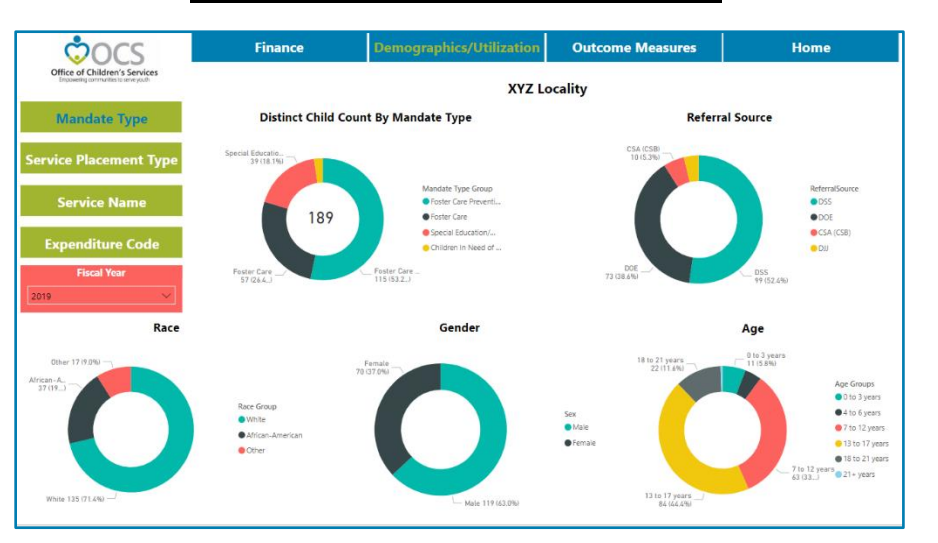

#### **Distinct Child Count By Mandate Type**

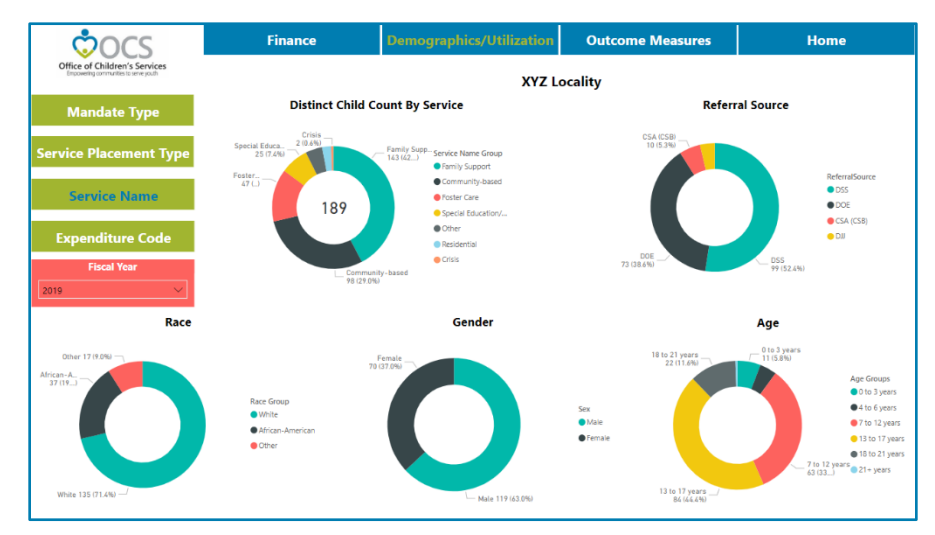

#### **Distinct Child Count By Service Name**

#### Distinct Child Count By Expenditure Code

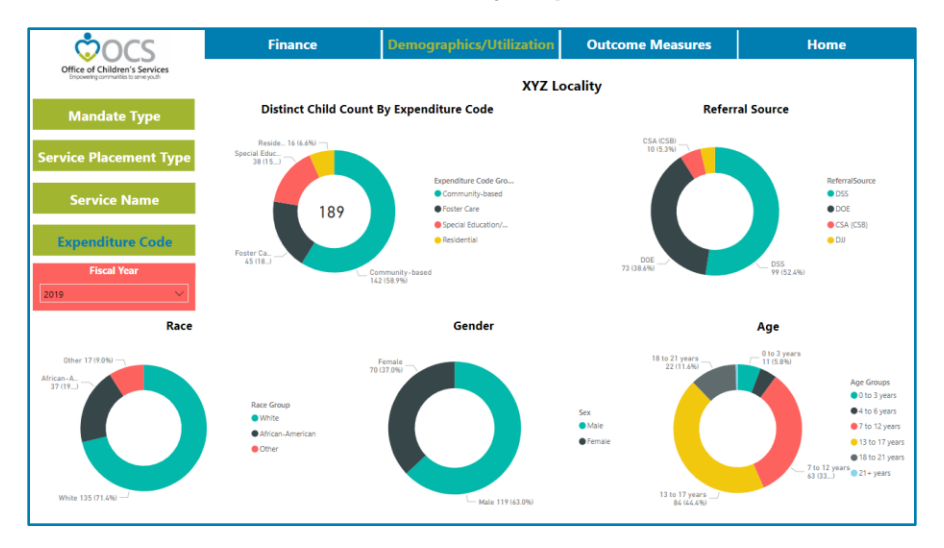

### **Outcome Measures Section Landing Page**

The Outcome Measures section landing page, indicated by "Outcome Measures" highlighted in green, displays the most recent two years of data available about the populations that your local CSA program serves. They include Child Population; Percent of Children in Poverty; Percent of Students with a Disability; Percent of Students Not Served in a Regular Classroom; On Time Graduation Rate; Rate of Child Abuse and Neglect Per 1,000 Children; and Median Income of Families with Children. Data is collected from a variety of sources including the U.S. Census Bureau, the Virginia Department of Education and the Annie E. Casey Foundation. By hovering over any of these figures, detailed information about each of the data sources can be viewed. Along the left hand side are three types of clickable outcome measures links: Those related to the CSA's standardized assessment tool, the <u>CANS</u> (Children and Adolescent Needs and Strengths), <u>Foster Care</u> and the mix of services provided by your local <u>CSA</u> program.

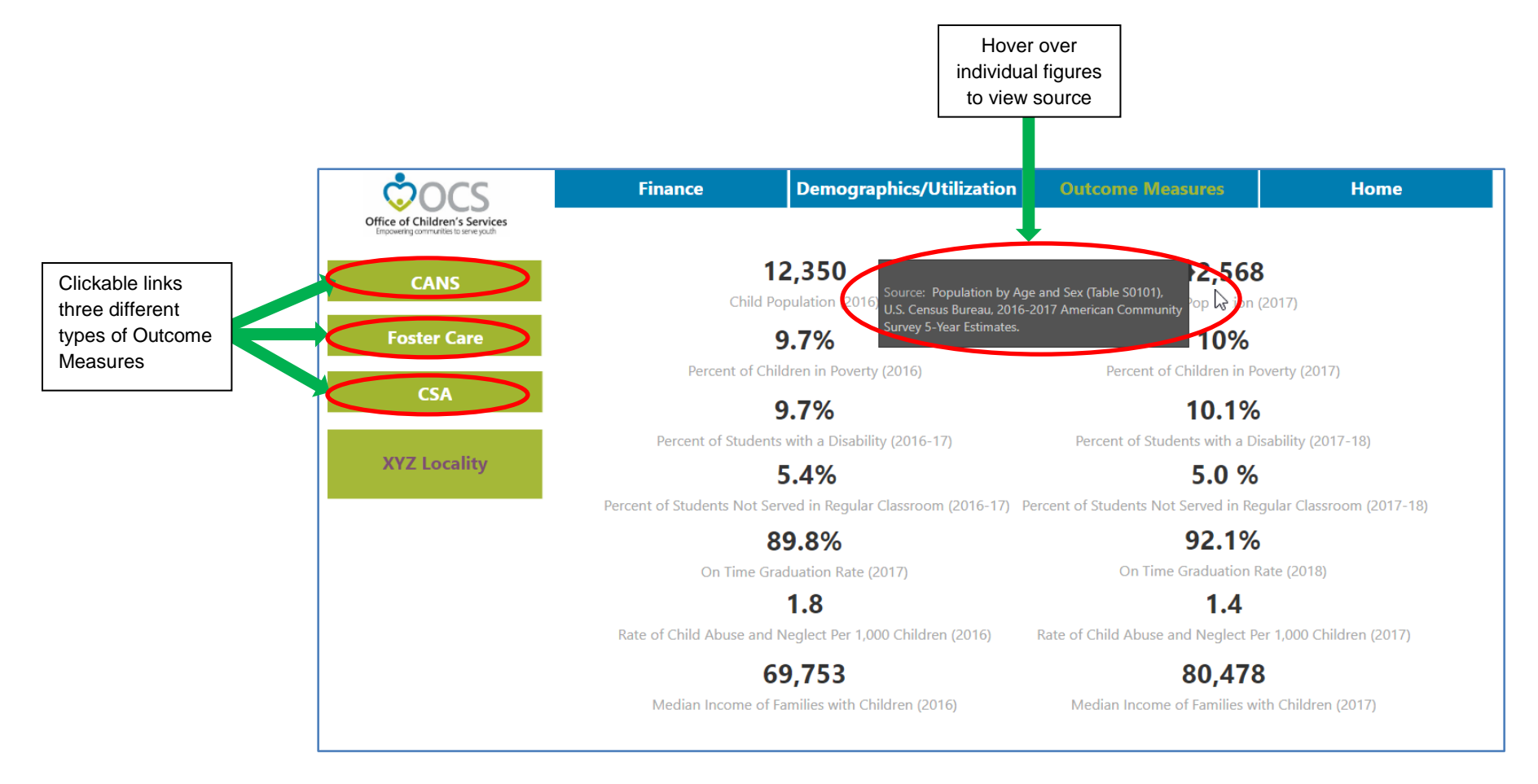

## **CANS Outcome Measures**

The CANS Outcomes Measures Screen, indicated by "Outcomes Measures" highlighted in green and "CANS" highlighted in blue, includes three bar charts based on CANS domains: CANS School, CANS Behavioral/Emotional Needs and CANS Strengths. Each of the CANS domains contains a number of questions (School (3), Behavioral/Emotional Needs (10) and Strengths (11)) and are listed in Appendix B. The charts include the most recent three fiscal year cohorts of local CANS data compared to the statewide average (right bar). The children are assigned to the fiscal year cohort in which they first received their baseline (initial) assessment. Only youth who have had at least one subsequent re-assessment (as of the most recent period reviewed) have been included (as time elapses and additional youth in their respective fiscal year cohorts receive re-assessments, the number in the cohorts will grow and the outcomes recalculated). The baseline assessment score was compared to the most recent assessment. For each locality, the percent of youth with a decreased average score (showing improvement) on the items in their respective domains were calculated and displayed in the charts. A higher percentage indicates relatively more children in your locality have improved CANS scores. Hovering over the bars in the charts will give more information about the CANS Outcome Measures.

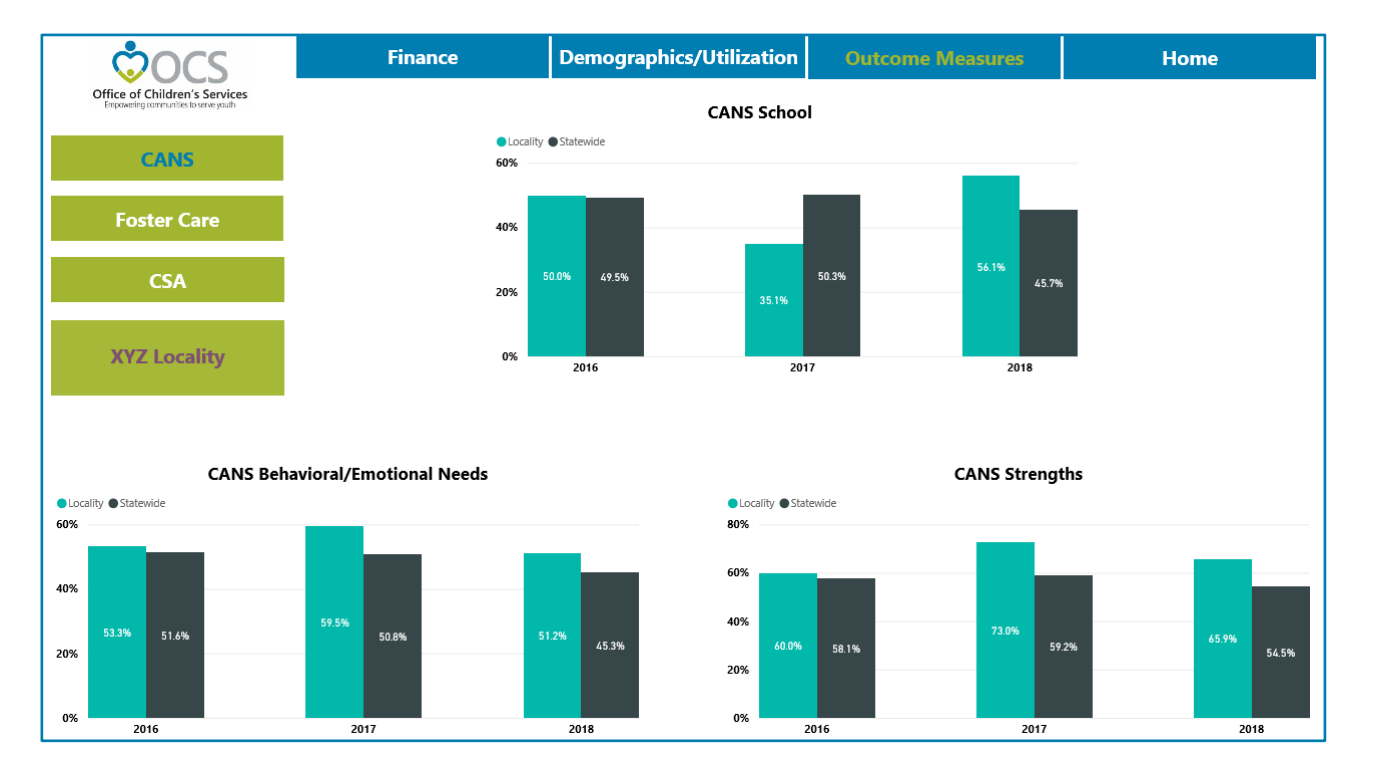

## Foster Care Outcome Measures

The Foster Care Outcomes Measures Screen, indicated by "Outcomes Measures" highlighted in green and "Foster Care" highlighted in blue, includes two bar charts based on data from the Virginia Department of Social Services (VDSS). The first is the Family-Based Foster Care chart, which measure the percentage of foster care children placed in family or family-like settings as opposed to group homes or congregate care settings. The second is the Exits To Permanency, which is defined as the percentage of child who exit from foster care to a permanent living situation. The targets for the two outcome measures, 85 percent and 86 percent, respectively, are set by the VDSS. Hovering over the bars in the charts will give more information about the Foster Care Outcome Measures.

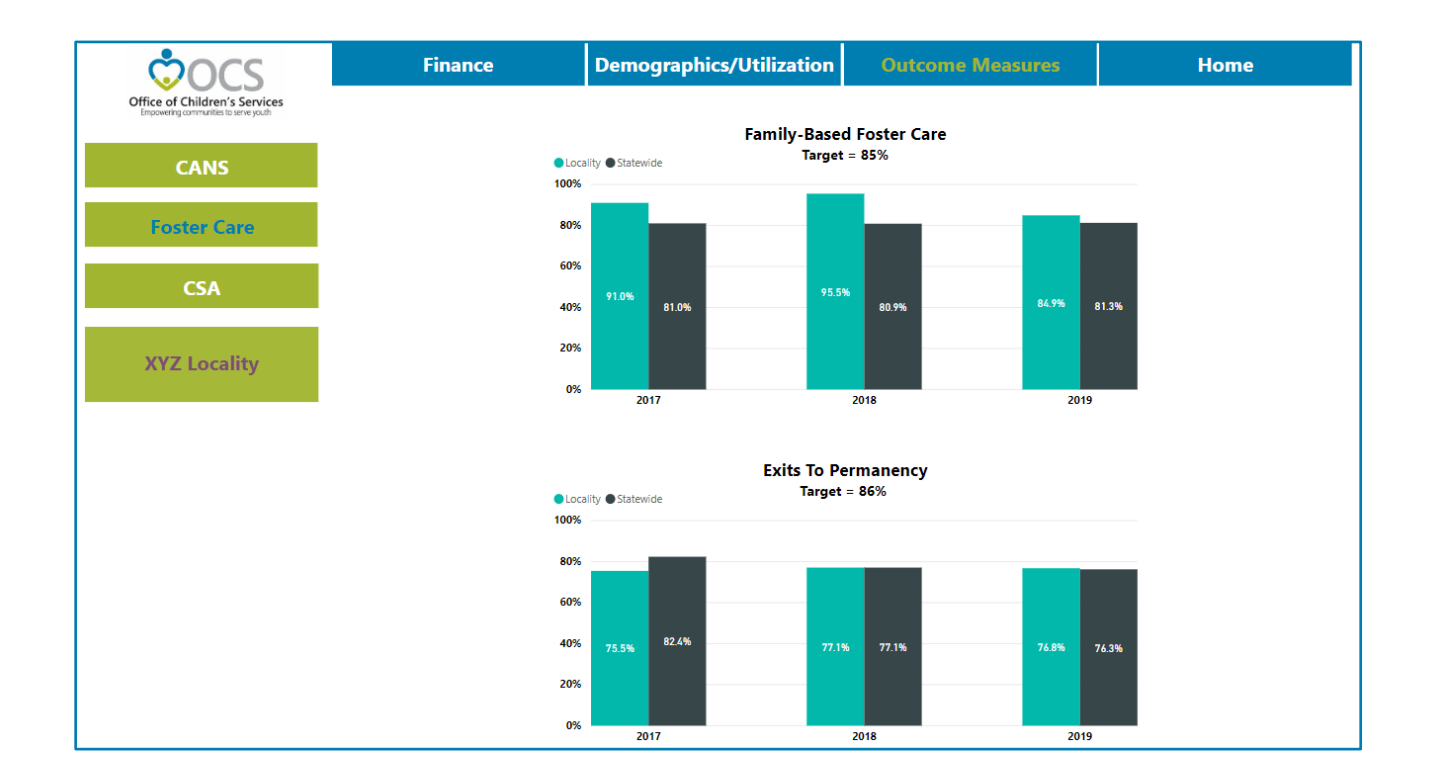

## **CSA Outcome Measures**

The CSA Outcomes Measures Screen, indicated by "Outcomes Measures" highlighted in green and "CSA" highlighted in blue, includes two bar charts based on CSA data collected by the OCS. The Intensive Care Coordination (ICC) chart weighs a locality's utilization of ICC relative to the number of children placed in a residential setting. The SEC has set a target of 75 percent for this outcome measure. In this example, because XYZ Locality did not have any children placed in the ICC service placement type, there aren't any bars in the chart for the locality. Also of note, localities with no youth receiving ICC and six or fewer youth place in residential care were excluded from the calculations to avoid misrepresentation due to low sample size. The Community-based Services chart measures the proportion of children receiving only community-based services to all youth served through the CSA. Hovering over the bars in the charts will give more information about the CSA Outcome Measures.

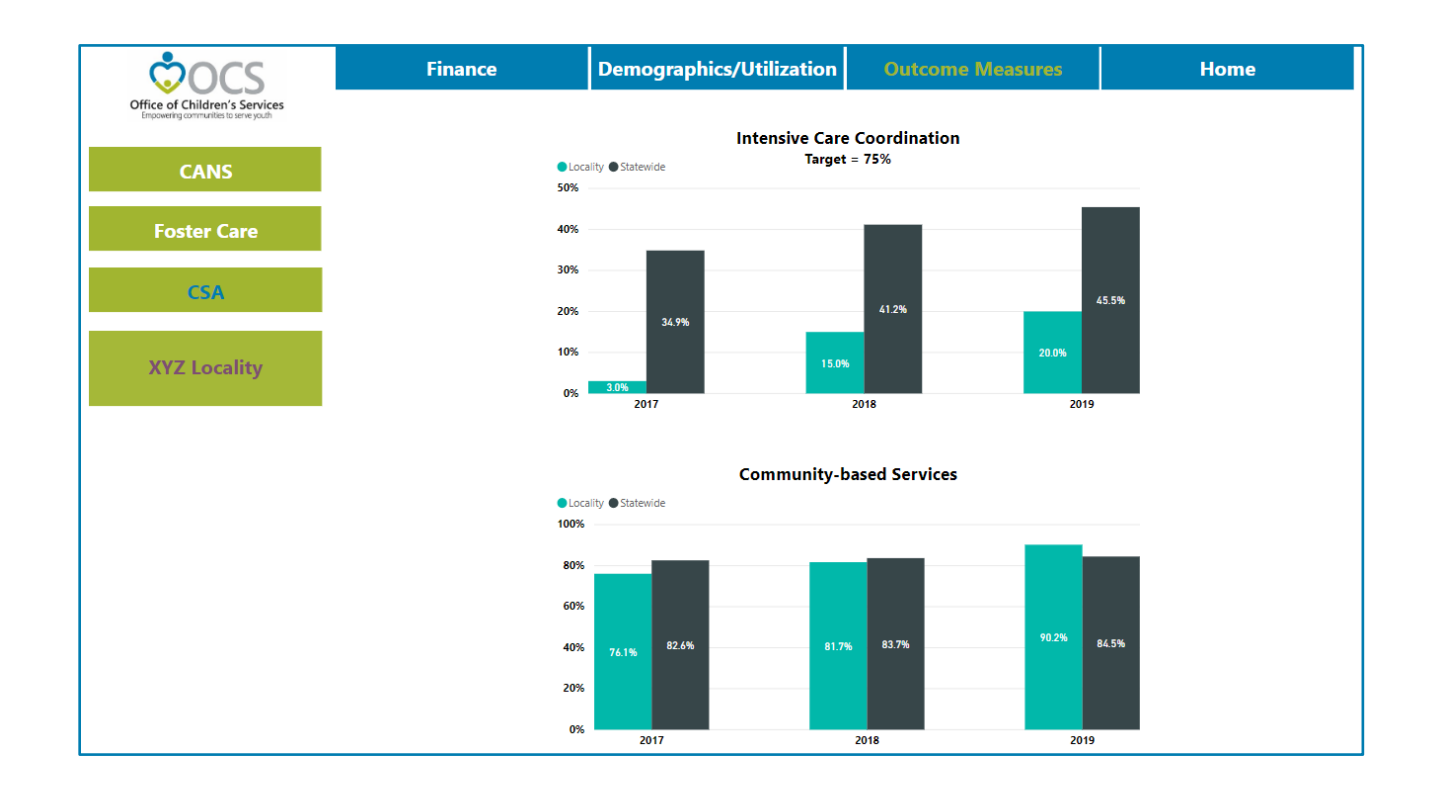

# **Printing**

Dashboards are typically designed to be viewed on computer screens in real-time and not printed. Microsoft did not deviate from this standard and has not included a means to print dashboards in their Power BI software. However, a workaround exists. By using your browser's own printing dialogue, printing of single dashboard pages either to a printer or saving to a PDF is possible. Surprisingly (or not really), this does not work for Microsoft's Internet Explorer and, perhaps, other browsers. But it does work for Google's Chrome browser and is described below.

First, click on the three vertical dots in the top right hand of your Chrome browser and click print:

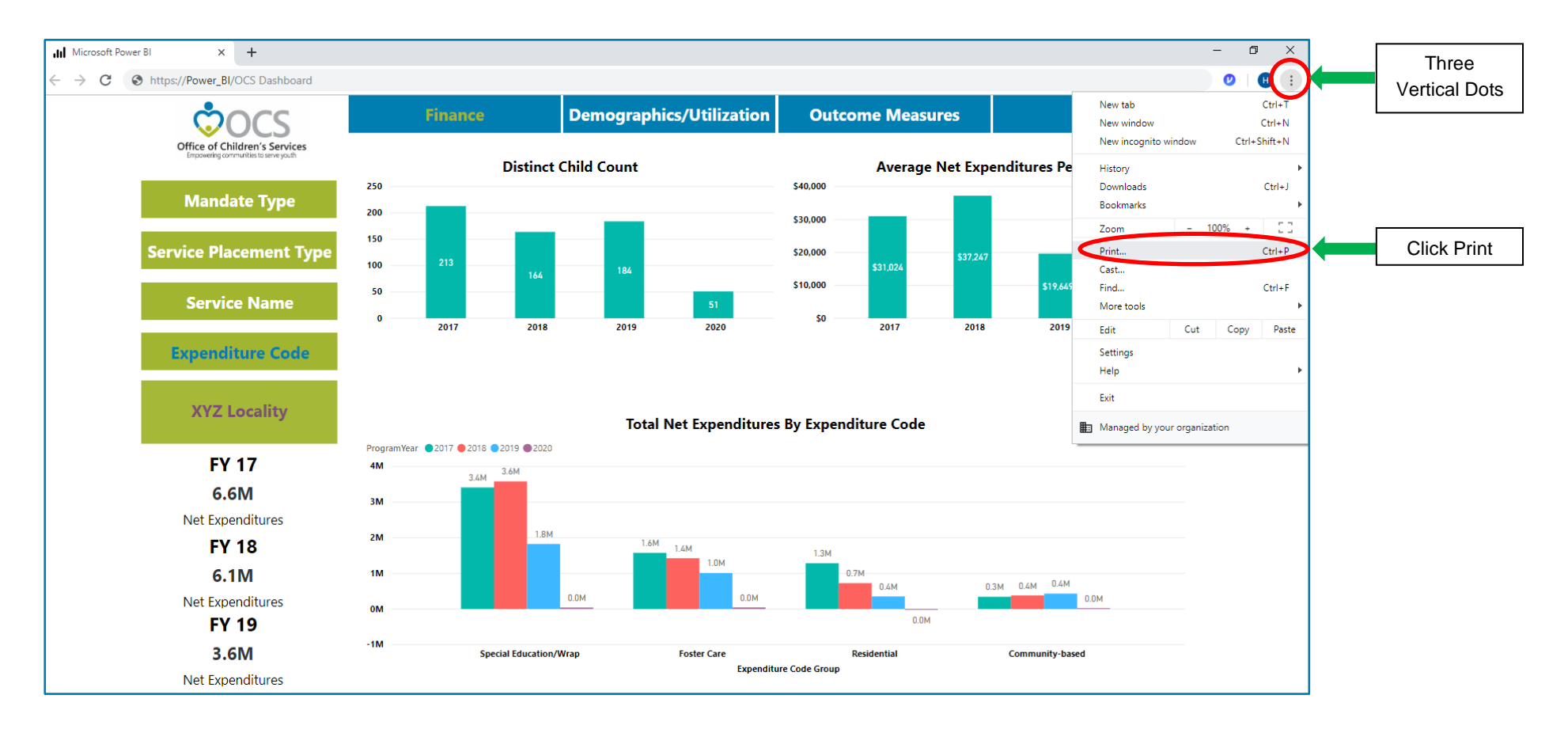

Choose your Destination – either a printer or Save as PDF and switch your Layout to Landscape:

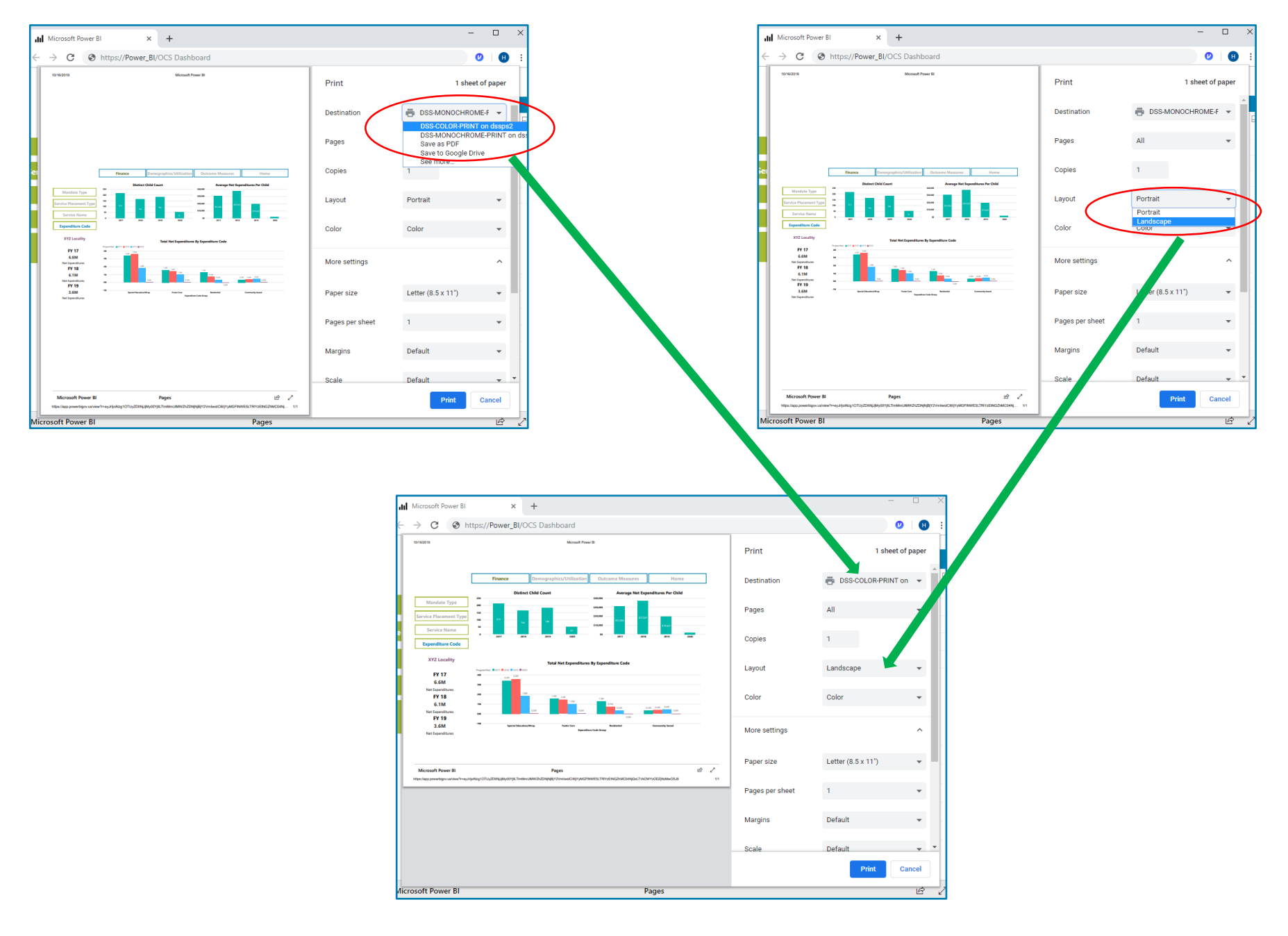

To remove the Header and Footer and include the color backgrounds, click More settings and uncheck Headers and Footers and check Background Graphics (you may have to scroll down with your mouse on left hand side of screen for this option to be visible). Finally, click Print or Save if saving as a PDF.

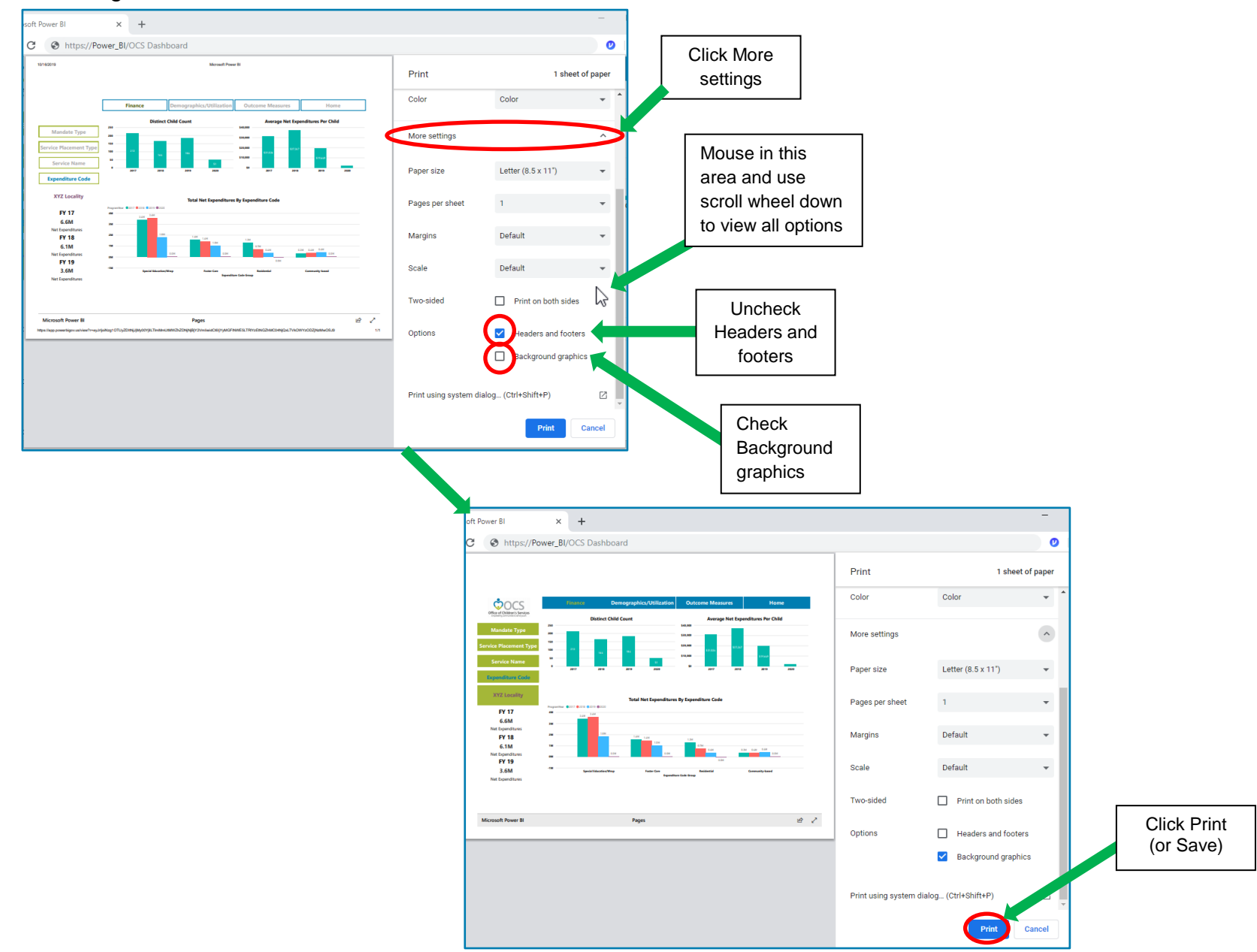

# Appendix A

## CSA CQI Dashboard Codes and Group Mapping

## Mandate Type Groups

| Value | Mandate Type                                                    | Mandate Group            |  |
|-------|-----------------------------------------------------------------|--------------------------|--|
| 1     | Foster Care Abuse/Neglect - Prevention                          | Foster Care - Prevention |  |
| 4     | Foster Care Child in Need of Services(CHINS) - Prevention       | Foster Care - Prevention |  |
|       |                                                                 |                          |  |
| 2     | Foster Care Abuse/Neglect - DSS Non-custodial agreement         | Foster Care              |  |
| 3     | Foster Care Abuse/Neglect - Local DSS Entrustment/Custody       | Foster Care              |  |
| 6     | Foster Care CHINS - Entrustment/Custody                         | Foster Care              |  |
| 7     | Foster Care - Court Ordered for truancy                         | Foster Care              |  |
| 8     | Foster Care - Court Ordered for delinquent behaviors            | Foster Care              |  |
| 12    | Kinship Guardianship                                            | Foster Care              |  |
|       |                                                                 |                          |  |
| 5     | Foster Care CHINS - CSA Parental agreement                      | CHINS                    |  |
|       |                                                                 |                          |  |
| 9     | Wrap-Around Services for Students With Disabilities             | Special Education        |  |
| 10    | Special education services in an approved educational Placement | Special Education        |  |
| 11    | Non-mandated                                                    | Non-mandated             |  |

### Service Placement Type Groups

| Value | Service Placement Type (SPT)                                         | SPT Group                      |  |
|-------|----------------------------------------------------------------------|--------------------------------|--|
| 1     | Community Service                                                    | Community-based                |  |
| 2     | Community Transition Services                                        | Community-based                |  |
| 3     | Intensive Care Coordination                                          | Community-based                |  |
| 4     | Intensive In-Home                                                    | Community-based                |  |
| 13    | Psychiatric Hospital/Crisis Stabilization Unit                       | Community-based                |  |
|       |                                                                      |                                |  |
| 5     | Services for SPED Children Educated in the Public School             | Special Education/Wrap         |  |
| 6     | Special Education Private Day Placement                              | Special Education/Wrap         |  |
|       |                                                                      |                                |  |
| 8     | Foster Care Basic Maintenance & Basic Activities Payments            | Foster Care/Independent Living |  |
| 10    | Therapeutic Foster Home                                              | Foster Care/Independent Living |  |
| 11    | Independent Living Stipend                                           | Foster Care/Independent Living |  |
| 12    | Independent Living Arrangement                                       | Foster Care/Independent Living |  |
|       |                                                                      |                                |  |
| 14    | Temporary Care Facility and Services (Congregate Care Setting)       | Residential                    |  |
| 15    | Group Home (Congregate Care Setting)                                 | Residential                    |  |
| 16    | Residential Treatment Facility(Congregate Care Setting)              | Residential                    |  |
| 17    | Congregate Educational Services - for Medicaid Funded Placements     | Residential                    |  |
| 18    | Congregate Educational Services - for Non-Medicaid Funded Placements | Residential                    |  |

# Service Name Groups

| Value | Service Name                                                | Service Names Group    |
|-------|-------------------------------------------------------------|------------------------|
| 2     | Applied Behavior Analysis                                   | Community-based        |
| 3     | Assessment/Evaluation                                       | Community-based        |
| 21    | Mental Health Case Management                               | Community-based        |
| 22    | Mental Health Skills Building                               | Community-based        |
| 25    | Outpatient Services                                         | Community-based        |
| 38    | Substance Abuse Case Management                             | Community-based        |
| 40    | Therapeutic Day Treatment for Children and Adolescents      | Community-based        |
|       |                                                             |                        |
| 1     | Acute Psychiatric Hospitalization                           | Crisis                 |
| 5     | Crisis Intervention                                         | Crisis                 |
| 6     | Crisis Stabilization                                        | Crisis                 |
|       |                                                             |                        |
| 7     | Family Partnership Facilitation                             | Family Support         |
| 8     | Family Support Services                                     | Family Support         |
| 9     | Independent Living Services                                 | Family Support         |
| 10    | Individualized Support Services                             | Family Support         |
| 11    | Intensive Care Coordination                                 | Family Support         |
| 12    | Intensive Care Coordination Family Support Partner          | Family Support         |
| 13    | Intensive In Home Services                                  | Family Support         |
| 20    | Material Support                                            | Family Support         |
| 23    | Mentoring                                                   | Family Support         |
| 35    | Respite                                                     | Family Support         |
| 37    | Sponsored Residential Home Services                         | Family Support         |
| 39    | Transportation                                              | Family Support         |
|       |                                                             |                        |
| 14    | Maintenance: Basic                                          | Foster Care            |
| 15    | Maintenance: Clothing Supplement                            | Foster Care            |
| 16    | Maintenance: Child Care Assistance                          | Foster Care            |
| 17    | Maintenance: Enhanced                                       | Foster Care            |
| 18    | Maintenance: Independent Living                             | Foster Care            |
| 19    | Maintenance: Transportation                                 | Foster Care            |
| 27    | Private Foster Care Support, Supervision and Administration | Foster Care            |
| 41    | Treatment Foster Care Case Management                       | Foster Care            |
|       |                                                             |                        |
| 26    | Private Day School                                          | Special Education/Wrap |
| 28    | Private Residential School                                  | Special Education/Wrap |
| 29    | Residential Education                                       | Special Education/Wrap |
| 36    | Special Education Related Services                          | Special Education/Wrap |
| 48    | Public School Special Education Transitional Services       | Special Education/Wrap |
|       |                                                             |                        |
| 30    | Residential Room and Board                                  | Residential            |
| 31    | Residential Case Management                                 | Residential            |
| 32    | Residential Daily Supervision                               | Residential            |

CSA CQI Dashboard User Manual

| Value | ue Service Name Service Names Group |             |  |
|-------|-------------------------------------|-------------|--|
| 33    | Residential Supplemental Therapies  | Residential |  |
| 34    | Residential Medical Counseling      | Residential |  |
| 4     | Case Support                        | Other       |  |
| 24    | Other                               | Other       |  |
| 42    | Utilization Review                  | Other       |  |

## Expenditure Code Groups

| Value | Expenditure Code                                                                                                    | Expenditure Group |
|-------|----------------------------------------------------------------------------------------------------|-------------------|
| 1a    | Foster Care - IV-E children in Licensed Residential Congregate Care; pool expenditures for costs not covered by IV-E (i.e., non-room and board) | Residential       |
| 1b    | Foster Care - all others in Licensed Residential Congregate Care                                                                                | Residential       |
| 1c    | Residential Congregate Care-CSA Parental Agreements ; DSS non-custodial Agreements                                                              | Residential       |
| 1d    | Non-Mandated Services/Residential/Congregate                                                                                                    | Residential       |
| 1e    | Educational Services - Congregate Care                                                                                                    | Residential       |
|       |                                                                                                    |                   |
| 2a    | Therapeutic Foster Care – IV-E                                                                                                    | Foster Care       |
| 2a1   | Therapeutic Foster Care                                                                                                    | Foster Care       |
| 2a2   | Therapeutic Foster Care – CSA Parental Agreements ; DSS noncustodial Agreements                                                                 | Foster Care       |
| 2c    | Family Foster Care – IV-E ; Community Based Services                                                                                            | Foster Care       |
| 2e    | Family Foster Care – Children receiving maintenance and basic activities payments; independent living stipend/arrangements                      | Foster Care       |
| 2e1   | State Kinship Guardianship                                                                                                    | Foster Care       |
| 2e2   | Federal Kinship Guardianship                                                                                                    | Foster Care       |
|       |                                                                                                    |                   |
| 2f    | Community - Based Services                                                                                                    | Community-based   |
| 2f1   | Community Transition Services – Direct Family Services to Transition from Residential to Community                                              | Community-based   |
| 2i    | Psychiatric Hospitals/Crisis Stabilization Units                                                                                                | Community-based   |
| 3     | Non-Mandated Services/Community-Based                                                                                                    | Community-based   |
|       |                                                                                                    |                   |
| 2g    | Special Education Private Day Placement                                                                                                    | Special Education |
| 2h    | Wrap-Around Services for Students With Disabilities                                                                                             | Special Education |

## Appendix B

## **CANS Domains and Items**

School Domain: School Behavior, School Achievement and School Attendance

<u>Behavioral/Emotional Needs Domain</u>: Psychosis, Impulsivity/Hyperactivity, Depression, Anxiety, Oppositional, Conduct, Adjustment to Trauma, Anger Control, Substance Use and Eating Disturbance

<u>Strengths Domain</u>: Family, Interpersonal, Optimism, Educational, Vocational, Talents/Interests, Spiritual/Religious, Community Life, Relationship Permanence, Child Involvement with Care, and Natural Supports